## Create a Support Account

A support account is needed for accessing Fortinet support portal to manage the account and assets, to create support requests, download service updates, firmware images, and to check other information that is posted.

Before creating a new support account, consider whether your company has an existing support account for the management of their Fortinet assets. If so, consider asking the support account administrator to add you as a sub-user to the existing account rather than creating a new support account. Refer to 'Create and Edit a Sub account' article for guidance.

A support account must be created to allow product registration. A support account without product registered can receive only Customer Service assistance. Account creation is not permitted for certain embargoed countries. For further information please contact <u>exportalert@fortinet.com</u>

To create an account:

- 1. Start a web browser and go to <u>https://support.fortinet.com/</u>
- 2. Click Register

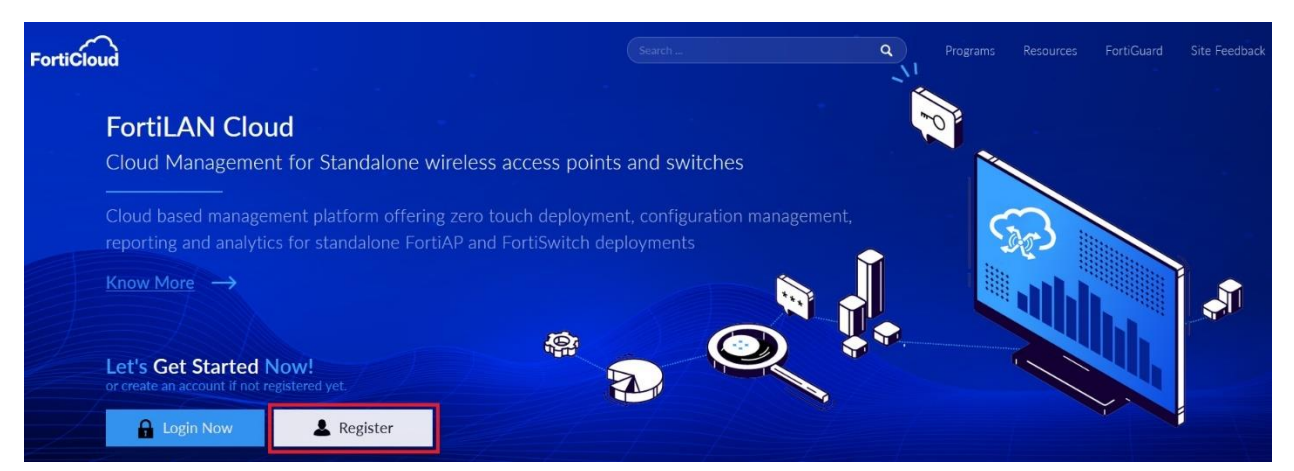

3. Enter the email address and Click *Register*.

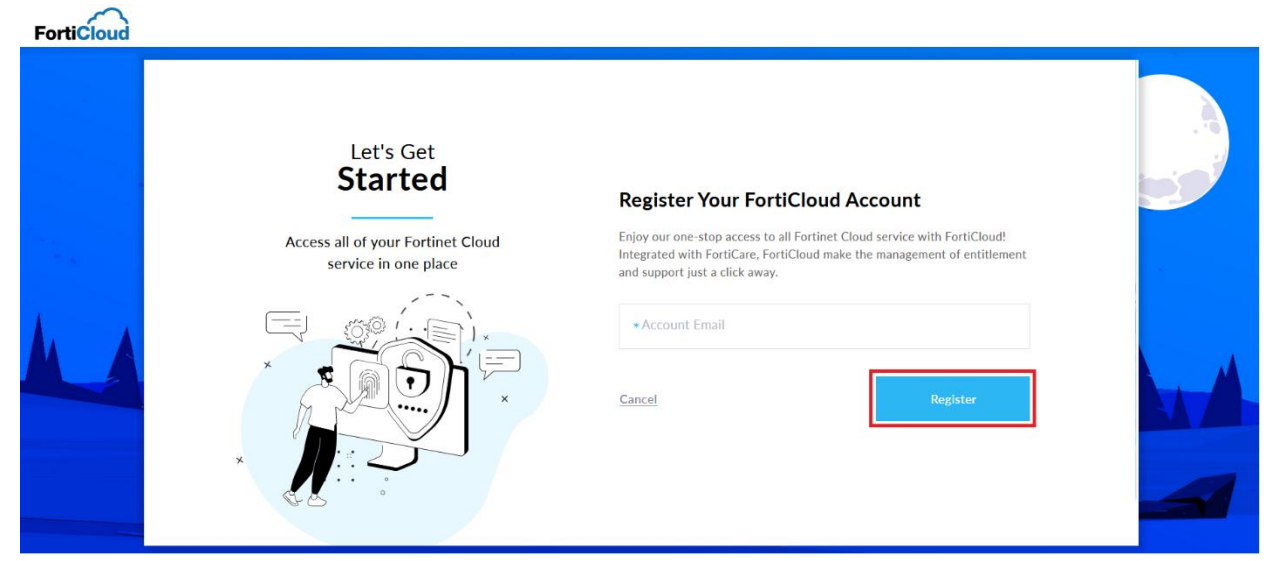

4. Enter the Captcha code and Click *Get Verification Code* 

| <section-header><text><text></text></text></section-header> |
|-------------------------------------------------------------|
|-------------------------------------------------------------|

FERTINET.

| . An email with a verification code will be se<br>registration@fortinet.com'. Enter the verific | ant to the mentioned email address from action code received via email and Click <i>Next</i>                        |
|-------------------------------------------------------------------------------------------------|----------------------------------------------------------------------------------------------------|
| Let's Get<br><b>Started</b>                                                                     | Please Enter The Captcha Code Below                                                                                 |
| Access all of your Fortinet Cloud<br>service in one place                                       | Action Required ! An email has been sent to your email address. Please enter the verification code you've received. |
|                                                                                                 | Account Email:<br>registration@email.com                                                                            |
|                                                                                                 | * Verification Code:<br>146117                                                                                      |
| *                                                                                               | Cancel Next                                                                                                    |
|                                                                                                 |                                                                                                    |

6. Enter and confirm a password of your choice, pay attention to the rules governing password that are displayed. Click Next

| Let's Get<br><b>Started</b>                               | Credentials                                                                                                    |
|-----------------------------------------------------------|----------------------------------------------------------------------------------------------------|
| Access all of your Fortinet Cloud<br>service in one place | * Password                                                                                                    |
|                                                           | * Confirm Password<br>Your new password must contain<br>• Minimum 8 characters<br>• Numbers (0-9)<br>• Both uppercase (A-Z) and lowercase (a-z) letters<br>• Some special characters |
| × ···· ··· ···                                            | <u>Cancel</u> Next                                                                                                    |

F

**3 |** P a g e

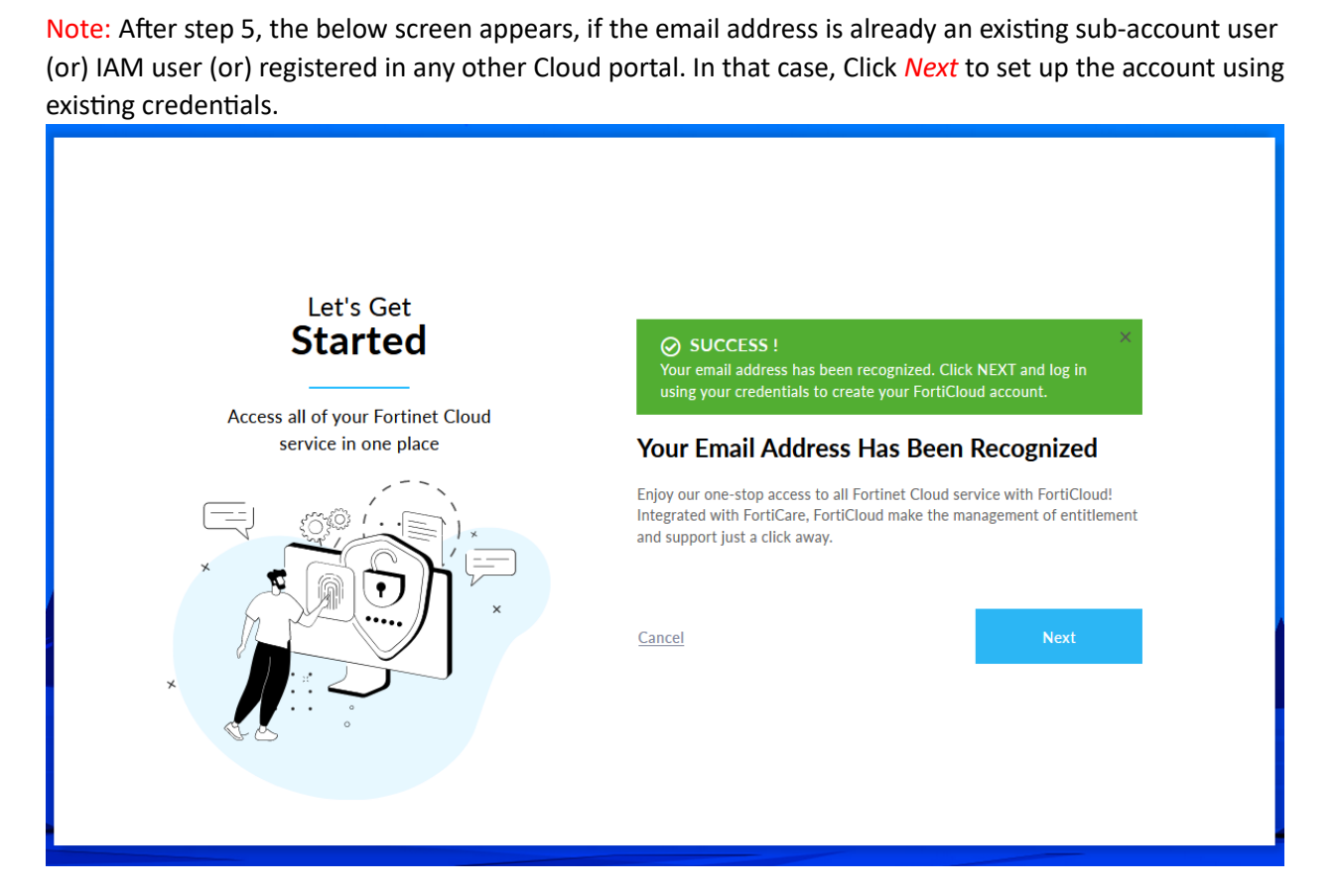

7. Enter the information required concerning your account, fields marked with an asterisk are mandatory. Click *Submit* 

| Let's Get<br>Started                                      | Success !<br>Your login credential has been successfully created. You can now log in to your FortiCloud account. |                                     |
|-----------------------------------------------------------|----------------------------------------------------------------------------------------------------|-------------------------------------|
| Access all of your Fortinet Cloud<br>service in one place | Master User<br>registration@email.com                                                                            | • First Name                        |
|                                                           | *Last Name                                                                                                    | Title                               |
|                                                           | *Company                                                                                                    | *Address                            |
| ×                                                         | * Country<br>Select a Country                                                                                    | • City                              |
| ×                                                         | State/Province                                                                                                   | ZIP/Postal Code                     |
|                                                           | * Phone                                                                                                    | Fax                                 |
|                                                           | Industry<br>Industry                                                                                             | Organization Size Organization Size |
|                                                           | Cancel                                                                                                    | Submit                              |
|                                                           |                                                                                                    |                                     |

FERTINET.

**4** | Page

8. Read and accept the Fortinet service terms and conditions. Click *Register*.

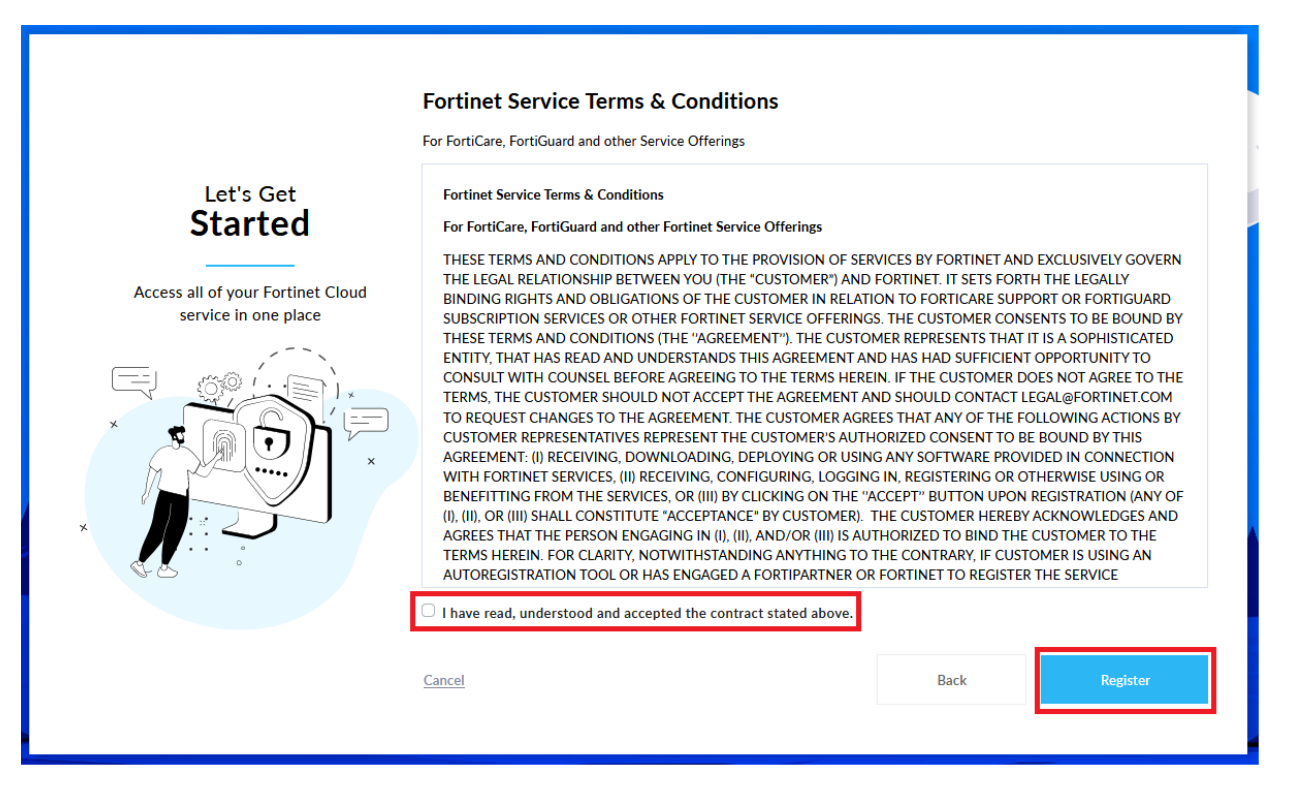

## 9. Click Complete to login to FortiCloud Portal

| Let's Get<br><b>Started</b>                               | Ø SUCCESS ! ×                                                                       |
|-----------------------------------------------------------|-------------------------------------------------------------------------------------|
| Access all of your Fortinet Cloud<br>service in one place | Your FortiCloud account has been successfully created. Hit<br>'COMPLETE' to finish. |
|                                                           | Account Details<br>Account ID / EMAIL<br>registration@email.com .<br>Complete       |

F

10. A "*Welcome from Fortinet*" email will be sent to you from 'registration@fortinet.com' upon completion of account creation process. Welcome email also contains a link if you need to reset your password.

Once the support account has been successfully created, you can start to register your first Fortinet product. Refer to "How to register a new product" in the 'Asset Management' section of the community article "Fortinet Support Portal for Product Registration, Contract Registration, Ticket Management, and Account Management".

F